.

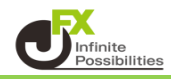

#### 1【ポジション一覧】画面で成立(約定)した注文の確認ができます。

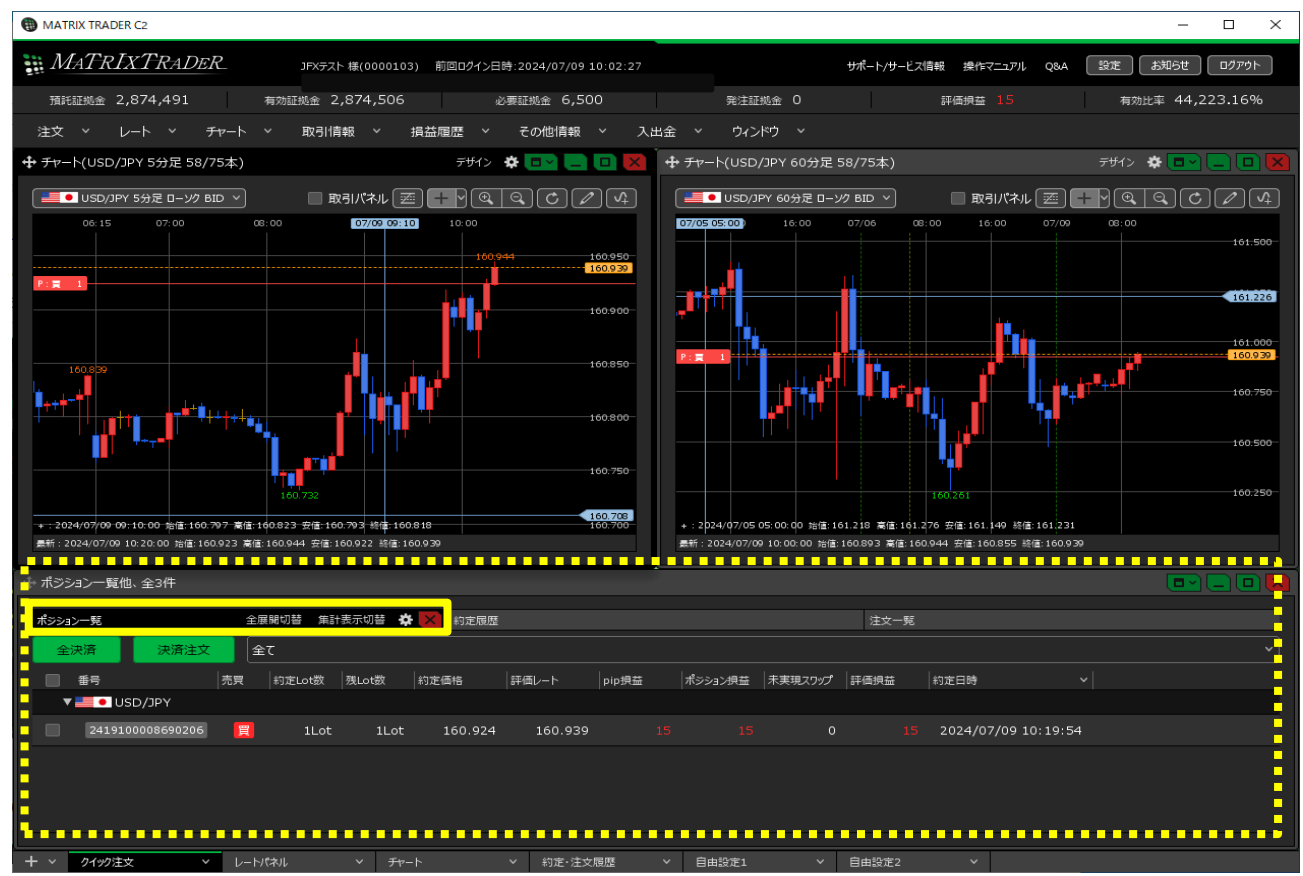

### 2【ポジション一覧】が取引画面に表示されていない場合は、【取引情報】→【ポジション一覧】をクリックします。

| MATRIXTRADER       サポートリサービス開催 後年マニフル QA 22 24         現住証拠金 2,874,491       市田田松金 2,874,518       必要証拠金 6,500       発注証拠金 0       評価機屋 27       用助注用         注文 V レート Y チャート Y       取り活動業       清益開屋 Y その他情報 Y 入出金 Y ワンドワ Y       アメローム       アメローム      | MATRIX TRADER C2  |                                                                                                    |             |                     |                   | _       |
|----------------------------------------------------------------------------------------------------|-------------------|----------------------------------------------------------------------------------------------------|-------------|---------------------|-------------------|---------|
| 強狂磁金 2,874,491         和知証拠金 2,874,518         必要組織金 6,500         発症磁金 0         詳細磁 27         和加注           注文 V レート V チャート         「取用備録」         損益用屋 V その他情報 V 入出金 V ワインドワ V         ***         ***         ***         ***         ***         ***         ***         ***         ***         ***         ***         ***         ***         ***         ***         ***         ***         ***         ***         ***         ***         ***         ***         ***         ***         ***         ***         ***         ***         ***         ***         ***         ***         ***         ***         ***         ***         ***         ***         ***         ***         ***         ***         ***         ***         ***         ***         ***         ***         ***         ***         ***         ***         ***         ***         ***         ***         ***         ***         ***         ***         ***         ***         ***         ***         ***         ***         ***         ***         ***         ***         ***         ***         ***         ***         ***         ***         ***         ***         ***         ***         ***         *** | 🚆 MATRIXTRADER    |                                                                                                    |             | <del>リポ</del> ート/サ- | -ビス情報 操作マニュアル Q&A | 設定しお知らせ |
| 注文 v レート v チャート v 取引機製 損益       損益       その他情報 v 入出金 v ウンドウ v         F       「法之一集」         注文 厚屋 約定 厚屋 入出金       当日均定 履歴 総済 推爆         スワップ 取引条件 ニーース       正のを取べ         原で見 (       「新大市のマーケット・ビ」         FX124 満金利通 当ニース       「たい24 満金利通 当ニース                                                                                                    | 預託証拠金 2,874,491 有 | 效証拠金 2,874,518 必要証拠金                                                                                                    | 6,500       | 発注証拠金 0             | 評価損益 27           | 有効比率 44 |
| <ul> <li>料理画的心般型</li> <li>注文一度</li> <li>パラジョン一覧</li> <li>注文履歴 約定履歴 入出金</li> <li>当日約定履歴 経済指電</li> <li>スワップ 取引条件 ニュース</li> <li>画の頃く</li> <li>勝利いへのあゆみ</li> <li>小林芳彦のマーケットナビ</li> <li>FX124 高金利道値ニュース</li> </ul>                                                                                                    | 注文 ~ レート ~ チャート ~ | 取引情報 > 損益履歴 > その他                                                                                                    | 如情報 ~ 入出金 ~ | ウィンドウ ~             |                   |         |
|                                                                                                    |                   | Real marker     Second Second |             |                     |                   |         |
|                                                                                                    |                   |                                                                                                    |             |                     |                   |         |
|                                                                                                    |                   |                                                                                                    |             |                     |                   |         |
|                                                                                                    |                   |                                                                                                    |             |                     |                   |         |

## 3【ポジション一覧】が表示されました。

| ╋ ポジション一覧        |                                                                                             |            | 全展開切替       | 集計表示切替 | ≑⊡∼∟⊡ |         |
|------------------|---------------------------------------------------------------------------------------------|------------|-------------|--------|-------|---------|
| 全決済 決済注文         | <br><u>عر</u>                                                                               |            |             |        |       |         |
| 番号               | □<br>□<br>□<br>□<br>□<br>□<br>□<br>□<br>□<br>□<br>□<br>□<br>□<br>□<br>□<br>□<br>□<br>□<br>□ |            | 評価レート       | pip損益  |       | <br>実現ス |
| V 📑 • USD/JPY    |                                                                                             |            |             |        |       |         |
| 2419100008690206 | 🕎 1Lot                                                                                      | 1Lot 160.9 | 924 160.951 |        |       |         |
|                  |                                                                                             |            |             |        |       |         |
|                  |                                                                                             |            |             |        |       |         |
|                  |                                                                                             |            |             |        |       |         |
|                  |                                                                                             |            |             |        |       |         |
|                  |                                                                                             |            |             |        |       |         |
|                  |                                                                                             |            |             |        |       |         |
|                  |                                                                                             |            |             |        |       |         |
|                  |                                                                                             |            |             |        |       |         |
|                  |                                                                                             |            |             |        |       | •       |

【集計切替】

【ポジション一覧】画面でポジションの集計情報を表示することができます。

1【ポジション一覧】画面上部の【集計表示切替】をクリックします。

| <b>⊕</b> ポ | ジショ | ン一覧     |            |    |            |       |         | 全展開切替   | 集計表示切替 | * • -   |      |
|------------|-----|---------|------------|----|------------|-------|---------|---------|--------|---------|------|
|            | 全決  | 済       | 決済注文       | 1  | <u></u> ≥τ |       |         |         |        |         |      |
| 0          | 1   | 雪号      |            | 売買 | 約定Lot数     | 残Lot数 | 約定価格    | 評価レート   | pip損益  | ポジション損益 | 未実現ス |
|            | ▼ ■ | 📒 🖲 USE | D/JPY      |    |            |       |         |         |        |         |      |
| C          |     | 2419100 | 0008690206 | 買  | 1Lot       | 1Lot  | 160.924 | 160.951 |        |         |      |
|            |     |         |            |    |            |       |         |         |        |         |      |
|            |     |         |            |    |            |       |         |         |        |         |      |
|            |     |         |            |    |            |       |         |         |        |         |      |
|            |     |         |            |    |            |       |         |         |        |         |      |
|            |     |         |            |    |            |       |         |         |        |         |      |
|            |     |         |            |    |            |       |         |         |        |         |      |
|            |     |         |            |    |            |       |         |         |        |         |      |
|            |     |         |            |    |            |       |         |         |        |         |      |
|            |     |         |            |    |            |       |         |         |        |         |      |
|            |     |         |            |    |            |       |         |         |        |         |      |

2 通貨ペア別の評価損益や、通貨ペアごとの売買別Lot数合計、平均約定価格、売買損益合計などが 表示されました。

各項目の表示/非表示や並び順を変更する場合は、項目名を右クリックします。

| <b>+</b> | ポジション       | Į<br>۳  |            |          |                       |         |         |         |          |       | 全展開 | 切替 集計調 | 表示切替        | ¢ □ ~   |    | X        |
|----------|-------------|---------|------------|----------|-----------------------|---------|---------|---------|----------|-------|-----|--------|-------------|---------|----|----------|
|          | 全決済         | Ť       | 決済注文       | 選折<br>評価 | ポジション数 1件<br>5損益合計 41 | 合計 1Lot | 平均約定価   | 格 160.9 | 924 (    | 全て    |     |        |             |         |    |          |
|          | 🗸 番         | 8       |            | 売買       | 約定Lot数 一残Lo           | ot数 約7  | 定価格     | 評価レート   | <b>۲</b> | pip視益 |     | ジョン視益  | 未実現スワ       | ップ  評価提 | ·益 | <u> </u> |
|          | ▼           | • USD   | )/JPY      | Lot数合言   | † 1                   | 評価損益    |         | 41 未    | 実現ス      | マワップ  | 0   | 売買損益は  | <b>≙</b> ≣† | 41      |    |          |
|          |             | ▼ 買     | Lot数合計     | 1        | 平均約定価格                | 160.924 | 評価損益    |         |          | 未実現ス  | đ   | Q      | 売買損         | 益合計     |    |          |
|          | <b>&gt;</b> | 2419100 | 1008690206 | 買        | 1Lot                  | 1Lot    | 160.924 | - 160   | 0.065    |       |     | 41     |             | 0       | 41 | 2        |
|          |             |         |            |          |                       |         |         |         | 右久       | フリック  |     |        |             |         |    |          |
|          |             |         |            |          |                       |         |         |         |          |       |     |        |             |         |    |          |
|          |             |         |            |          |                       |         |         |         |          |       |     |        |             |         |    |          |
|          |             |         |            |          |                       |         |         |         |          |       |     |        |             |         |    |          |
|          |             |         |            |          |                       |         |         |         |          |       |     |        |             |         |    |          |
|          |             |         |            |          |                       |         |         |         |          |       |     |        |             |         |    |          |
|          |             |         |            |          |                       |         |         |         |          |       |     |        |             |         |    |          |
|          |             |         |            |          |                       |         |         |         |          |       |     |        |             |         |    |          |
|          |             |         |            |          |                       |         |         |         |          |       |     |        |             |         |    |          |
|          |             |         |            |          |                       |         |         |         |          |       |     |        |             |         |    |          |
|          |             |         |            |          |                       |         |         |         |          |       |     |        |             |         |    |          |
|          |             |         |            |          |                       |         |         |         |          |       |     |        |             |         |    |          |

#### 3 集計表示の各項目が表示されました。 非表示にしたい項目のチェックを外します。ここでは、「評価損益」を非表示にしました。

| +ŧ | ポジラ | ション一覧     |           |          |                  |             |          |         |       |            |      |    | 全展開                                 | 切替 集調                                                                                                    | †表示切替 | * (  | <b>⊐</b> ~] |      | ×  |
|----|-----|-----------|-----------|----------|------------------|-------------|----------|---------|-------|------------|------|----|-------------------------------------|----------------------------------------------------------------------------------------------------|-------|------|-------------|------|----|
|    | 全   | 決済        | 決済注文      | 選掛<br>評価 | Rポジション数<br>両損益合計 | 1件 合計<br>40 | • 1Lot ≖ | 平均約定価   | 格 160 | .924       | 全て   |    |                                     |                                                                                                    |       |      |             |      | ~  |
|    |     | 番号        |           | 売買       | 約定Lot数           | 残Lot数       | 約定       | 価格      | 評価レ   | - <b>ト</b> | pip  | 貝益 | オ                                   | ジション摂益                                                                                                    | 未実現   | スワップ | 評価損益        | :  : | 約2 |
|    | •   | 7 📒 🔹 USC | D/JPY     | Lot数合    | it               | 1 評(        | 両損益      |         |       | 未実現        | スワップ |    | 0                                   | 売買損益                                                                                                    | 높合計   | 40   |             |      |    |
|    |     | ▼ 買       | Lot数合計    | 1        | 平均約定             | 価格 160      | .924     | 評価損益    |       |            | 未    | =  | 🔽 Lati                              | **⊳=+                                                                                                    |       |      |             |      |    |
|    |     | 2419100   | 008690206 | E        | 1Lot             | 1Lo         | ot       | 160.924 | 1     | .60.964    | 4    | =  | <ul> <li>L00</li> <li>平均</li> </ul> | ₩□==<br>■約定価格                                                                                                    |       |      |             | 40   | 2  |
|    |     |           |           |          |                  |             |          |         |       |            |      | =  | 🔲 評価                                | いちゅう ほうしん しゅうしん しんしゅう しんしゅう しんしゅ しんしゅ |       |      |             |      |    |
|    |     |           |           |          |                  |             |          |         |       |            |      | =  | 🖌 未実                                | ミ現スワップ                                                                                                    | 合計    |      |             |      |    |
|    |     |           |           |          |                  |             |          |         |       |            |      | ≡  | 🖌 売買                                | ぼうしょう                                                                                                    |       |      |             |      |    |
|    |     |           |           |          |                  |             |          |         |       |            |      |    |                                     |                                                                                                    |       |      |             |      |    |
|    |     |           |           |          |                  |             |          |         |       |            |      |    |                                     |                                                                                                    |       |      |             |      |    |
|    |     |           |           |          |                  |             |          |         |       |            |      |    |                                     |                                                                                                    |       |      |             |      |    |
|    |     |           |           |          |                  |             |          |         |       |            |      |    |                                     |                                                                                                    |       |      |             |      |    |
|    |     |           |           |          |                  |             |          |         |       |            |      |    |                                     |                                                                                                    |       |      |             |      |    |
|    |     |           |           |          |                  |             |          |         |       |            |      |    |                                     |                                                                                                    |       |      |             |      |    |
|    |     |           |           |          |                  |             |          |         |       |            |      |    |                                     |                                                                                                    |       |      |             |      |    |
|    |     |           |           |          |                  |             |          |         |       |            |      |    |                                     |                                                                                                    |       |      |             |      |    |
|    |     |           |           |          |                  |             |          |         |       |            |      |    |                                     |                                                                                                    |       |      |             |      |    |

# 4 項目の並び順を変更したい場合、移動させたい項目の 😑 をクリックしたまま上下に移動(ドラッグ)します。

| 🕂 ಸೆಲೆ | ション一覧     |           |          |                      |           |         |           |         | 全展開切替 集計                     | 表示切替 🏠  | ■ ~ ] [ _ |                   |
|--------|-----------|-----------|----------|----------------------|-----------|---------|-----------|---------|------------------------------|---------|-----------|-------------------|
| £      | 決済        | 決済注文      | 選択<br>評価 | ポジション数 14<br>現益合計 50 | 牛 合計 1Lot | : 平均約定価 | 格 160.924 | 全て      |                              |         |           |                   |
|        | 番号        |           | 売買       | 約定Lot数 列             | iLot数 約   | 定価格     | 評価レート     | pip損益   | ま ポジション摂益                    | 未実現スワップ | 評価損益      | 彩订复               |
|        | V 📒 🌒 USD | )/JPY     | Lot数合言   | t                    | 1 評価損益    | Ì       | 50 未実現    | !スワップ   | 0 売買損益                       | 송타 50   |           |                   |
|        | ▼ 買       | Lot数合計    | 1        | 平均約定価                | 各 160.924 | 評価損益    |           | 未到<br>= | <b>—</b> I ot都会=+            |         |           |                   |
|        | 2419100   | 008690206 | E        | 1Lot                 | 1Lot      | 160.924 | 160.97    | 4       | <ul> <li>✓ 中均約定価格</li> </ul> |         |           | <mark>50</mark> 2 |
|        |           |           |          |                      |           |         |           |         | 1 評価損益                       |         | -         |                   |
|        |           |           |          |                      |           |         |           |         | 🛃 未実現スワップ合                   | }≣†     |           |                   |
|        |           |           |          |                      |           |         |           | ≡       | ✓売買損益合計                      |         |           |                   |
|        |           |           |          |                      |           |         |           |         |                              | ОК      |           |                   |
|        |           |           |          |                      |           |         |           |         |                              |         |           |                   |
|        |           |           |          |                      |           |         |           |         |                              |         |           |                   |
|        |           |           |          |                      |           |         |           |         |                              |         |           |                   |
|        |           |           |          |                      |           |         |           |         |                              |         |           |                   |
|        |           |           |          |                      |           |         |           |         |                              |         |           |                   |
|        |           |           |          |                      |           |         |           |         |                              |         |           |                   |
|        | -         |           |          |                      |           |         |           |         |                              |         |           |                   |

5 設定が完了したら、【OK】ボタンをクリックします。

| đ. | <b>-1</b> ° ->> |            |            |          |                  |                          |          |         |       |        |      |     |        |              |         |       |     |     |
|----|-----------------|------------|------------|----------|------------------|--------------------------|----------|---------|-------|--------|------|-----|--------|--------------|---------|-------|-----|-----|
| Ŧ  | ホンス             | /ヨン一覧      |            |          |                  |                          |          |         |       |        |      |     | 主康國    | 机口管 用計       | 表示切管 🛠  |       |     |     |
| 1  | Ê               | 決済         | 決済注文       | 選打<br>評( | Rポジション数<br>両損益合計 | 、1件 台<br><mark>40</mark> | 含言† 1Lot | 平均約定価   | 格 16( | 0.924  | 全て   |     |        |              |         |       |     |     |
|    |                 | 番号         |            | 売買       | 約定Lot数           | 残Lot                     | 数 約5     | 定価格     | 評価    | レート    | pir  | p損益 | 1      | ポジション摂益      | 未実現スワップ | 1  評価 | 面視益 | 約5  |
|    |                 | r 📰 💿 USE  | Yqt/G      | Lot数合    | <u>i</u> †       | 1                        | 評価損益     |         |       | 未実現    | スワッフ | ŗ   | 0      | 売買損益         | 合計      |       |     |     |
|    |                 | <b>v 🕎</b> | Lot数合計     | 1        | 平均約定             | 価格 1                     | .60.924  | 評価損益    |       |        | 未到   |     |        | The st       |         |       |     |     |
|    |                 | 2419100    | 0008690206 | 買        | 1Lot             |                          | 1Lot     | 160.924 |       | 160.96 | 4    |     | ✓ Lota | 数合計<br>管損益合計 |         |       | 4   | 0 2 |
|    |                 |            |            |          |                  |                          |          |         |       |        |      | ≡   | 1平 🔽   | 匀約定価格        |         |       |     |     |
|    |                 |            |            |          |                  |                          |          |         |       |        |      | ≡   | 🔲 評値   | 両損益          |         |       |     |     |
|    |                 |            |            |          |                  |                          |          |         |       |        |      | ≡   | 🔽 未算   | 実現スワップ含      | s::+    |       |     |     |
|    |                 |            |            |          |                  |                          |          |         |       |        |      |     |        |              | ٦       | ок    |     |     |
|    |                 |            |            |          |                  |                          |          |         |       |        |      |     |        |              |         |       |     |     |
|    |                 |            |            |          |                  |                          |          |         |       |        |      |     |        |              |         |       |     |     |
|    |                 |            |            |          |                  |                          |          |         |       |        |      |     |        |              |         |       |     |     |
|    |                 |            |            |          |                  |                          |          |         |       |        |      |     |        |              |         |       |     |     |
|    |                 |            |            |          |                  |                          |          |         |       |        |      |     |        |              |         |       |     |     |
|    |                 |            |            |          |                  |                          |          |         |       |        |      |     |        |              |         |       |     |     |
|    |                 |            |            |          |                  |                          |          |         |       |        |      |     |        |              |         |       |     |     |

## 6 設定が反映されました。

| ŧ | ・ポジ | ション一覧   |            |          |                  |               |        |          |       |         |       | 全展開切替  | 第二年 第二十 | 表示切替 | * □    | ~ <b>]</b> _]∟ |    |
|---|-----|---------|------------|----------|------------------|---------------|--------|----------|-------|---------|-------|--------|---------|------|--------|----------------|----|
|   | 全   | 決済      | 決済注文       | 選打<br>評价 | Rポジション圏<br>両損益合計 | )<br>1件<br>48 | 合計 1La | ot 平均約定価 | 瞞格 16 | 0.924   | ≩ζ    |        |         |      |        |                |    |
|   | -   | 番号      |            | 売買       | 約定Lot数           | 一残Lot         | 数      | 約定価格     | 評価    | レート     | pip損益 | ポジショ   | シ摂益     | 未実現ス | ワップ  訊 | P価損益           | 約5 |
|   |     | USC 🔍 📕 | D/JPY      | Lot数合    | t                | 1             | 評価損    | 益        | 48    | 未実現ス    | ワップ   | 0 売    | 買損益     | 合計   | 48     |                |    |
|   |     | ▼ 買     | Lot数合計     | 1        | 売買損益             | ica it        | 4      | 8 平均約2   | 定価格   | 160.924 | 未実現   | スワップ合計 | t       | 0    |        |                |    |
|   |     | 2419100 | 0008690206 | 買        | 1Lot             |               | 1Lot   | 160.924  |       | 160.972 |       | 48     | 48      |      | 0      | 48             | 2  |
|   |     |         |            |          |                  |               |        |          |       |         |       |        |         |      |        |                |    |
|   |     |         |            |          |                  |               |        |          |       |         |       |        |         |      |        |                |    |
|   |     |         |            |          |                  |               |        |          |       |         |       |        |         |      |        |                |    |
|   |     |         |            |          |                  |               |        |          |       |         |       |        |         |      |        |                |    |
|   |     |         |            |          |                  |               |        |          |       |         |       |        |         |      |        |                |    |
|   |     |         |            |          |                  |               |        |          |       |         |       |        |         |      |        |                |    |
|   |     |         |            |          |                  |               |        |          |       |         |       |        |         |      |        |                |    |
|   |     |         |            |          |                  |               |        |          |       |         |       |        |         |      |        |                |    |
|   |     |         |            |          |                  |               |        |          |       |         |       |        |         |      |        |                |    |
|   |     |         |            |          |                  |               |        |          |       |         |       |        |         |      |        |                |    |
|   |     |         |            |          |                  |               |        |          |       |         |       |        |         |      |        |                |    |
|   |     |         |            |          |                  |               |        |          |       |         |       |        |         |      |        |                |    |
|   |     |         |            |          |                  |               |        |          |       |         |       |        |         |      |        |                |    |